## InControl

## **INCONTROL APPS**

Mit InControl Apps können verschiedene Smartphone-Apps über den Fahrzeug-Touchscreen bedient werden.

Vor der Verwendung der InControl Apps muss die **Land Rover InControl Remote** App vom Apple App Store oder Google Play Store heruntergeladen werden.

Bei der späteren Auswahl von Land Rover InControl Remote werden unter der Ansicht Apps zwei Listen der kompatiblen Apps angezeigt: Nicht installierte Apps und Installierte Apps. Die Apps in der Liste Nicht installierte Apps können jederzeit hinzugefügt werden. Blättern Sie nach rechts, um alle Einträge der Liste anzeigen zu lassen. Markieren Sie die gewünschte App und installieren Sie diese. Die neue App erscheint in der Liste Installierte Apps.

Die Ansicht **Fahrzeuglayout** zeigt die Anordnung der installierten Apps auf dem Touchscreen des Fahrzeugs. Hier kann die Reihenfolge der Apps festgelegt werden. Ein Symbol berühren und an die gewünschte Position ziehen.

Das Menü **Optionen** ermöglicht das Ändern der **Region** sowie den Zugriff auf die **Kurzeinführung** und auf eine Liste der häufigsten **Fragen und Antworten**.

Um eine App auf dem Touchscreen des Fahrzeugs anzuzeigen, das Smartphone über das zugehörige USB-Kabel mit dem speziellen InControl Apps USB-Anschluss im oberen Handschuhfach verbinden.

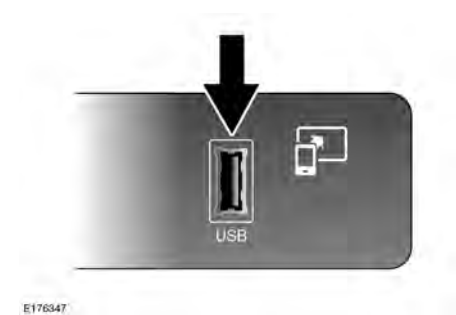

Sicherstellen, dass am Telefon die Bluetooth-Funktion eingeschaltet ist. Wählen Sie auf dem Touchscreen die Option **InControl Apps** und anschließend **Anzeigen** oder **Bluetooth-Einstellungen** aus.

**Hinweis:** Um eine Verbindung mit dem Fahrzeug herzustellen, muss das Smartphone an den speziellen InControl USB-Anschluss angeschlossen und das Startmenü des Touchscreens angezeigt werden.